## **Golf achtergrond**

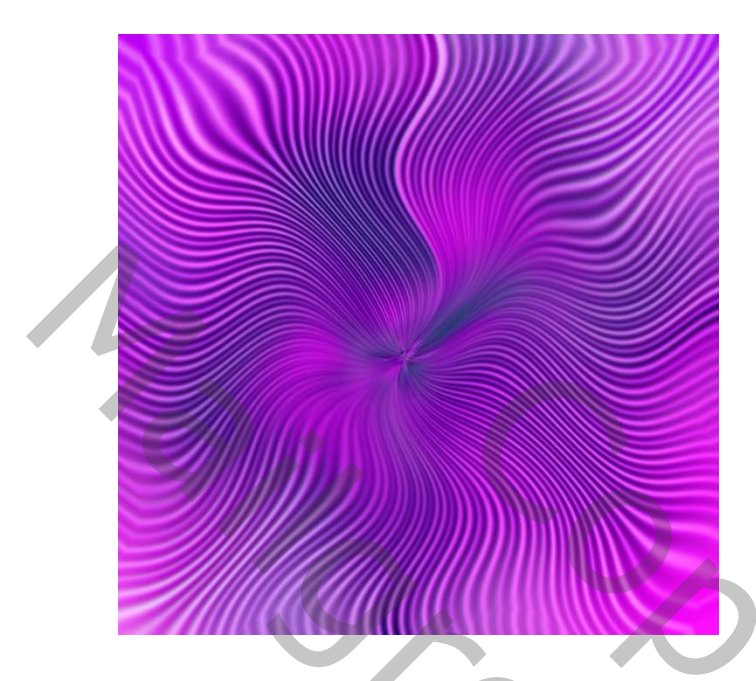

Open een nieuw bestand met witte achtergrond Zet de voor en achtergrond op verschillende kleuren Ik koos voor # 61569d en # ff00ff

Pas volgende filters toe op dezelfde laag

## Stap 1

Filter > Rendering > Wolken Daarna Filter > Rendering > Andere wolken en deze filter nog 3 keer (Ctrl + F)

2

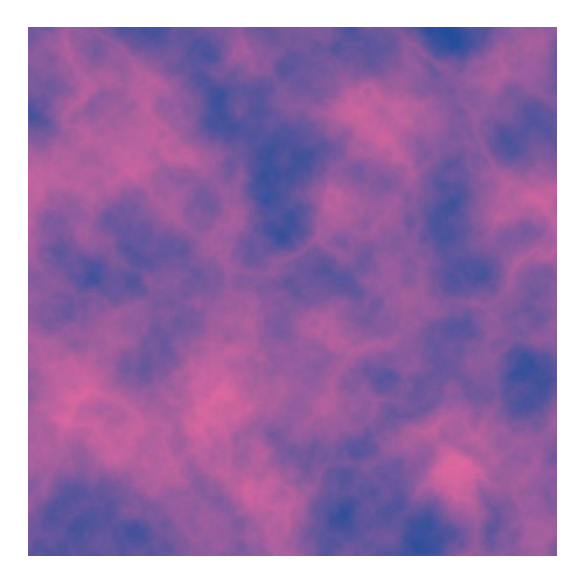

## Stap 2

Filter > Pixel > Kleur halftoon Max. straal op 4 (pixels) en zet alle kanalen op 90 (graden). **Stap 3** Filter > Vervormen > Poolcoördinaten Rechthoekig naar polair

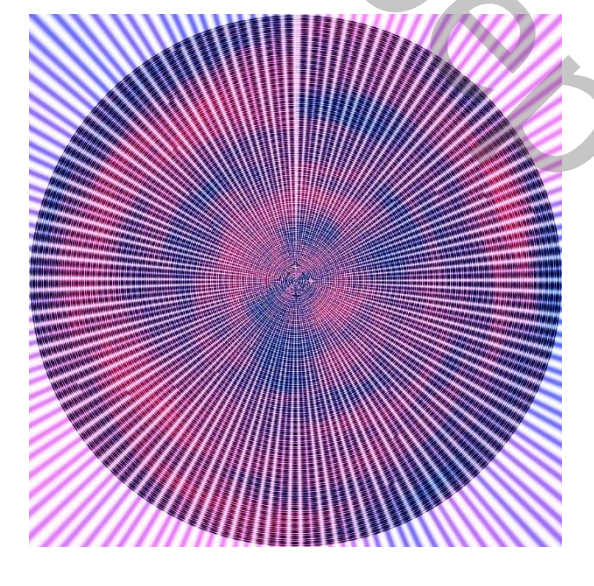

Stap 4 Filter > Vervagen > Radiaal vaag Hoeveelheid > 100 Methode: zoomen Kwaliteit: Goed Deze filter nog 1 keer toepassen (Ctrl + F)

)

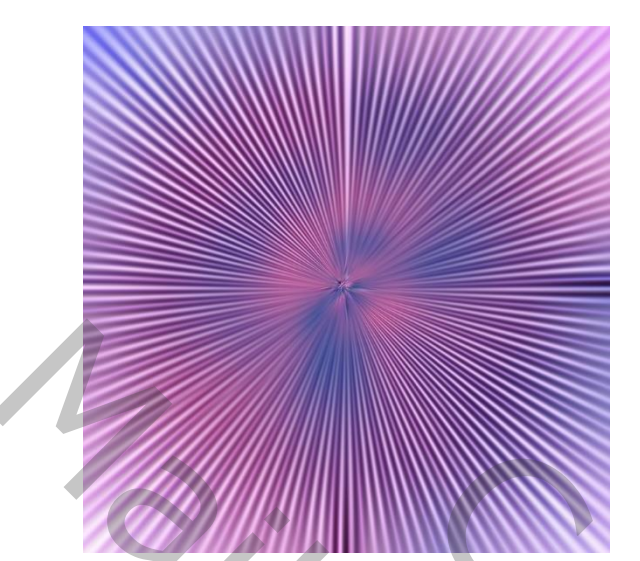

## Stap 5

Filter > Vervorm > Golf Aantal generatoren: 50 Golflengte: Min.150 - Max. 151 Amplitude: Min.1 - Max. 2 Schaal : Horiz. 100% - Vert. 100%

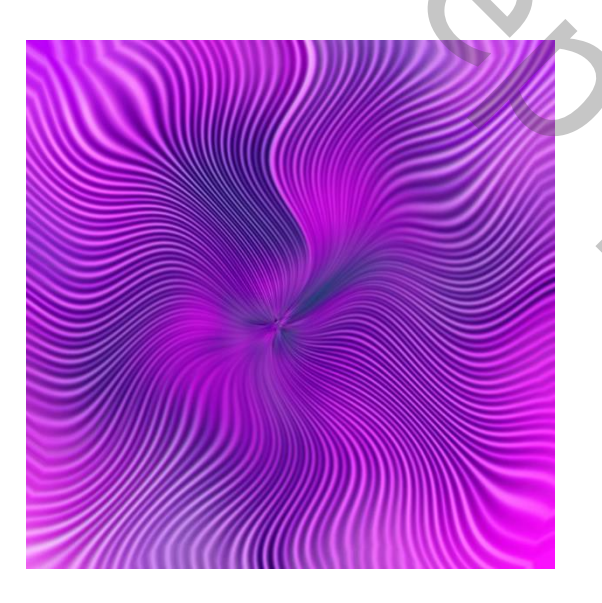

'Andere gerenatoren': 475

Gebruik de schuifjes voor andere resultaten. Zet 'Anderen generatoren' bv. op 475 Je kan de kleuren veranderen door een andere voor- en achtergrondkleur te kiezen. Je kan ook de kleurtoon veranderen > Abeelding > Aanpassingen > Kleurtoon/verzadiging. Je kan stoppen bij de vorige stappen natuurlijk voor een achtergrond zonder golven.

Succes Rosy1